## Reuniones GOOGLE MEET

TUTORIALES NAR-ANON

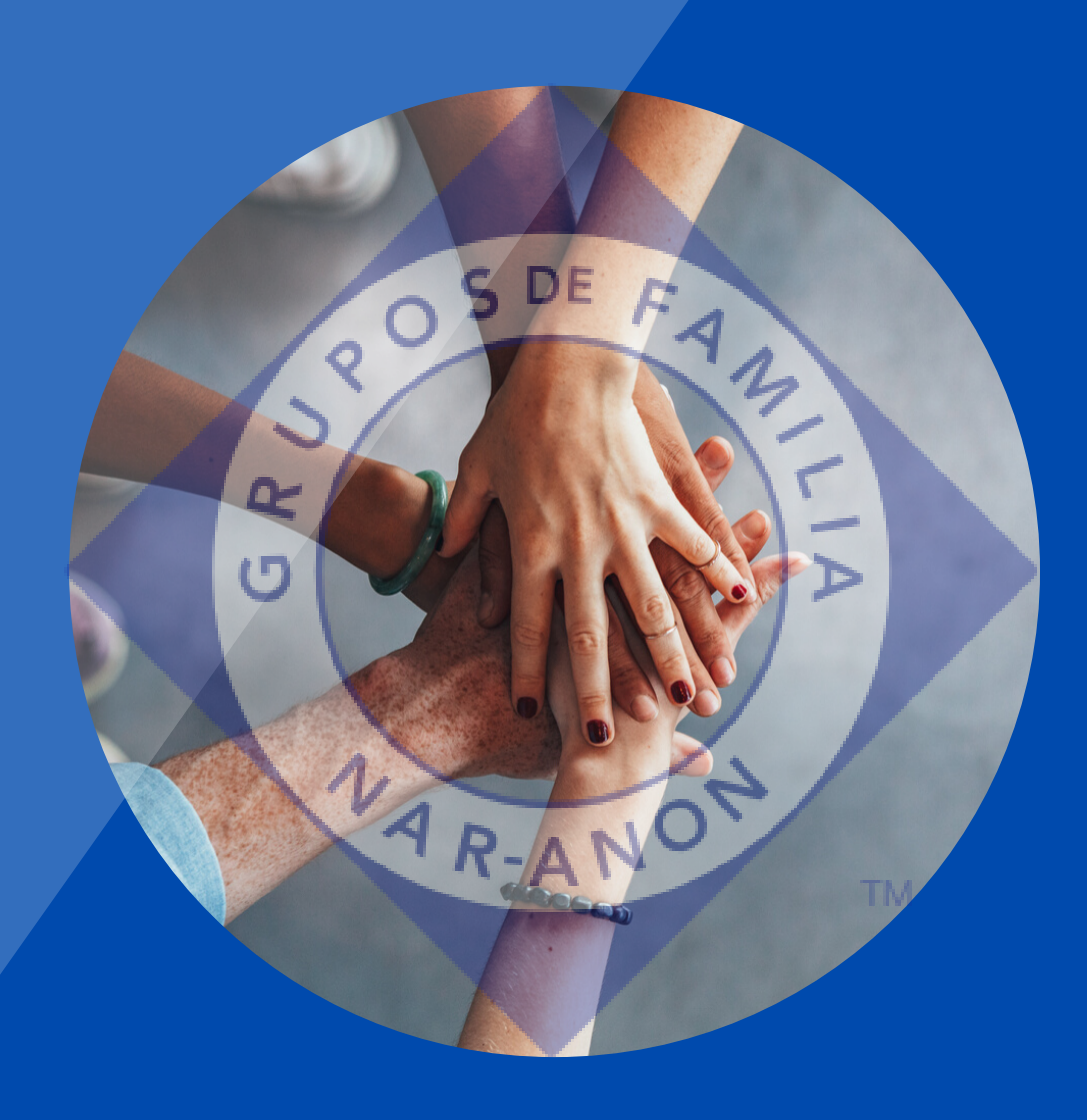

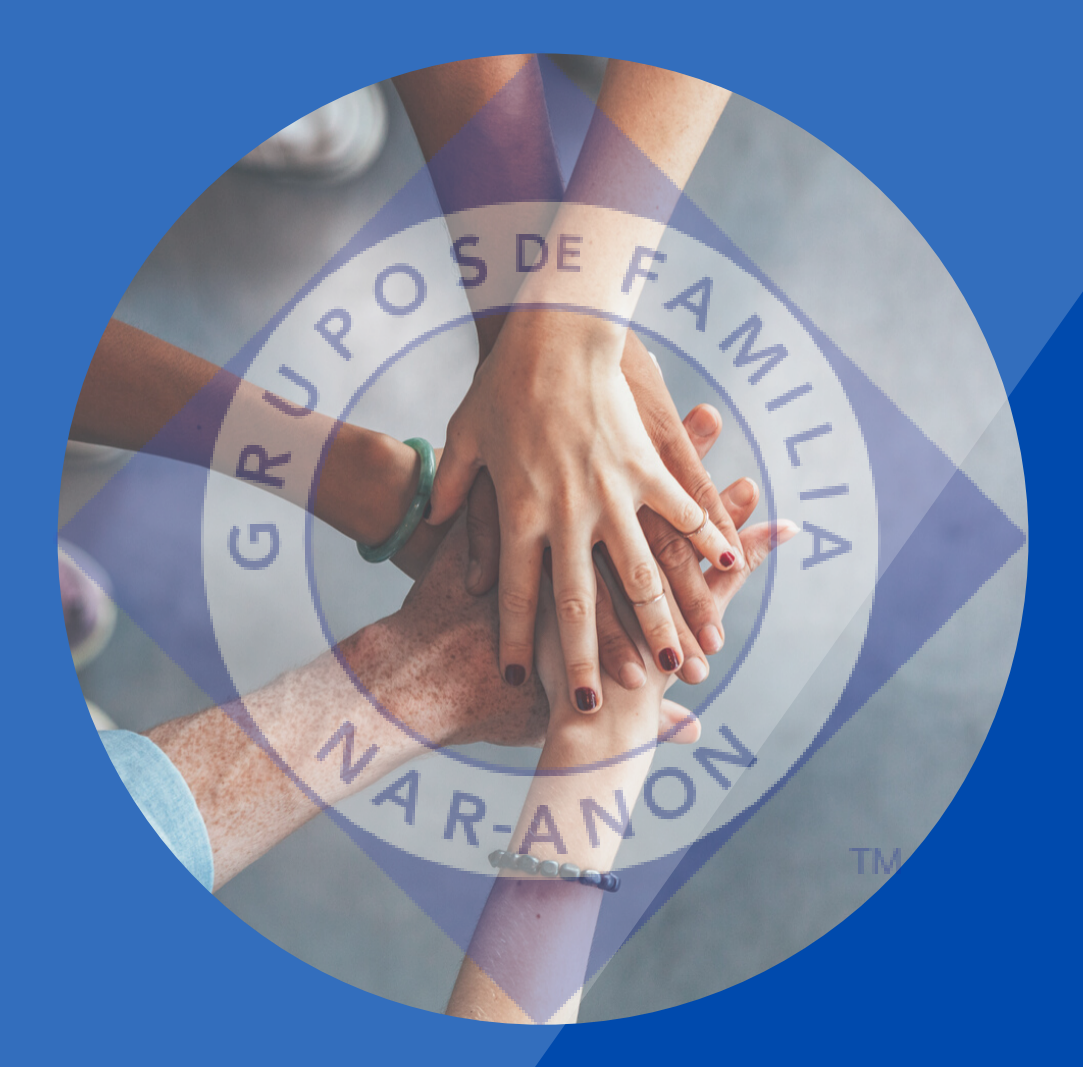

#### Cómo Abrir y participar de una reunión x GOGLE MEET

**TUTORIALES NAR-ANON** 

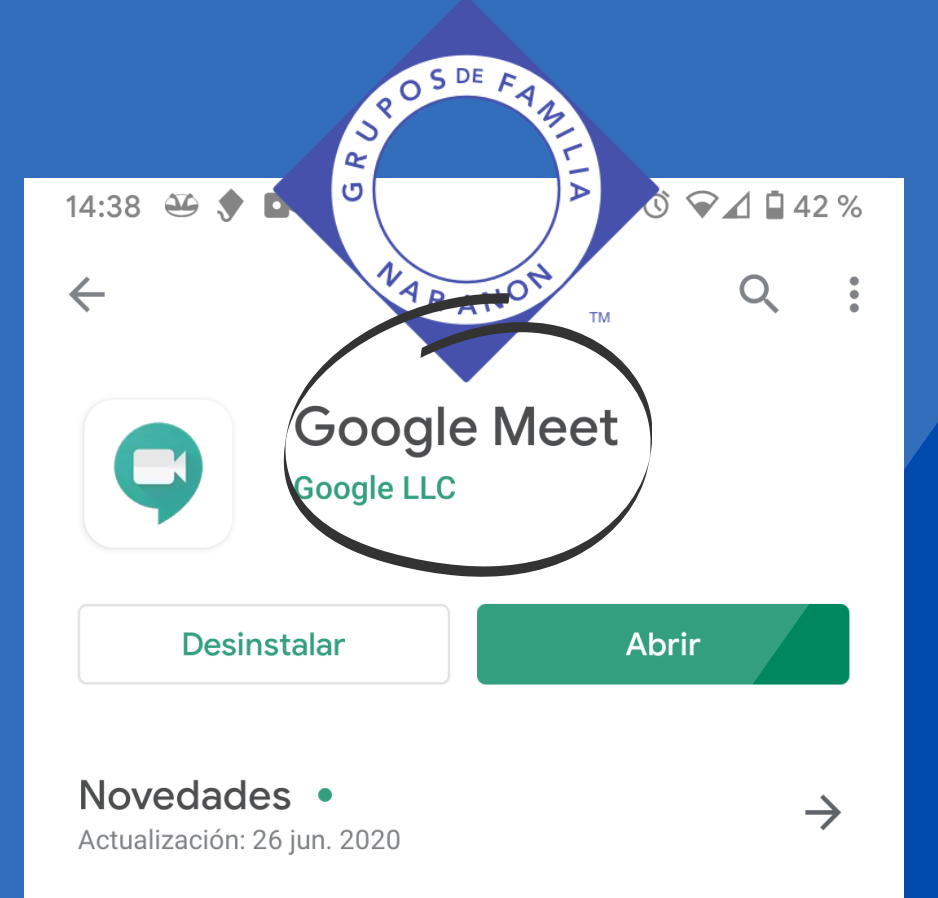

· Compatibilidad mejorada con reuniones de

#### Descargar la app y tener configurado en el telefono una cuenta GMAIL

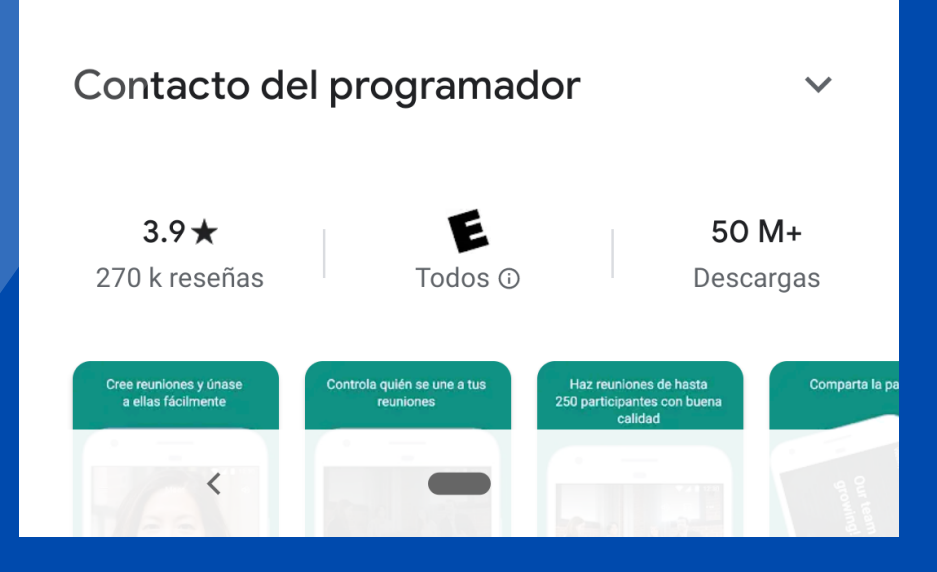

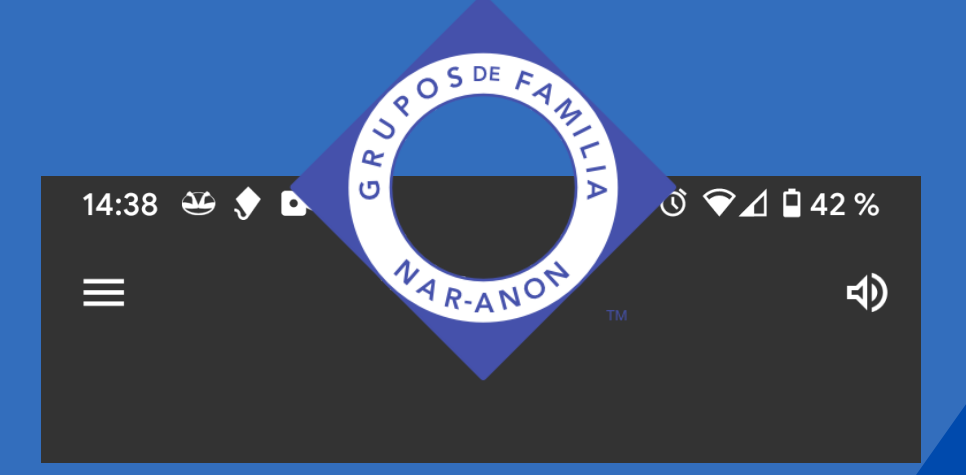

#### Iniciar una nueva reunion

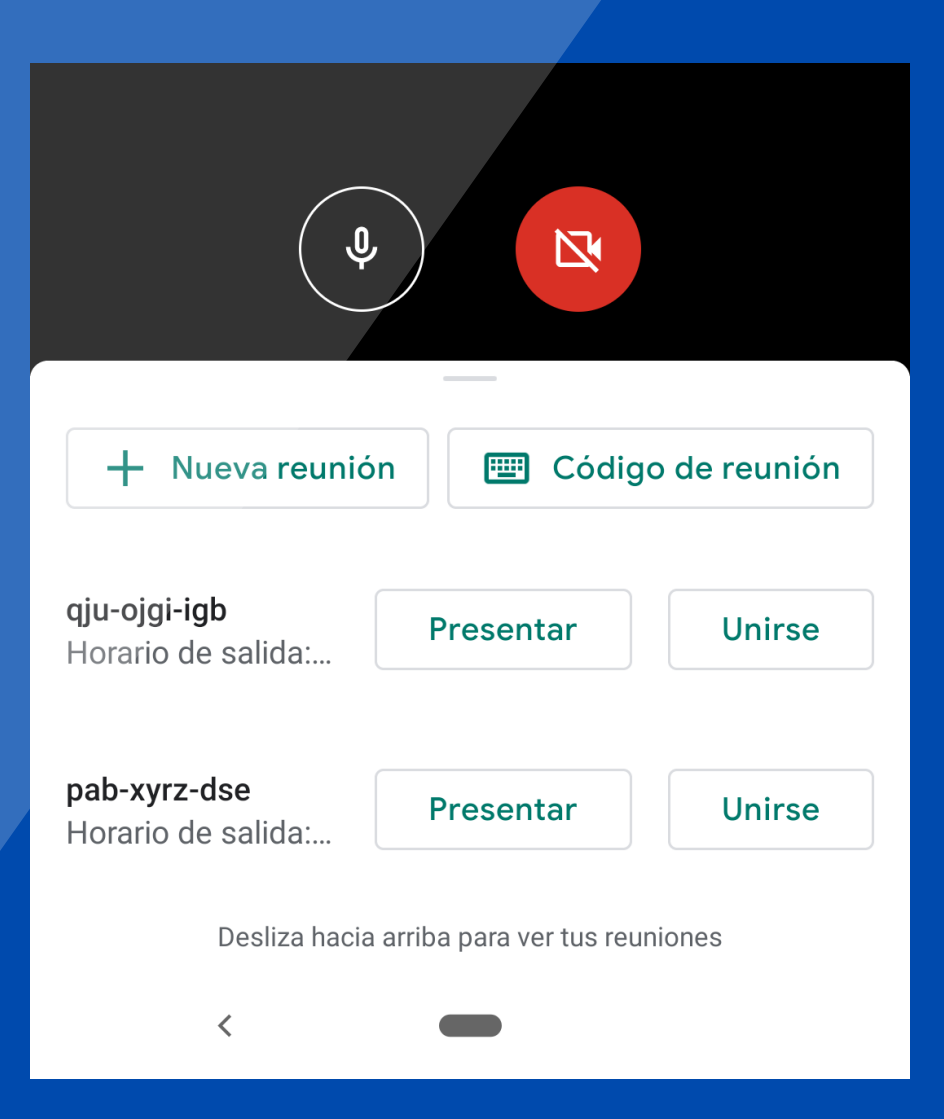

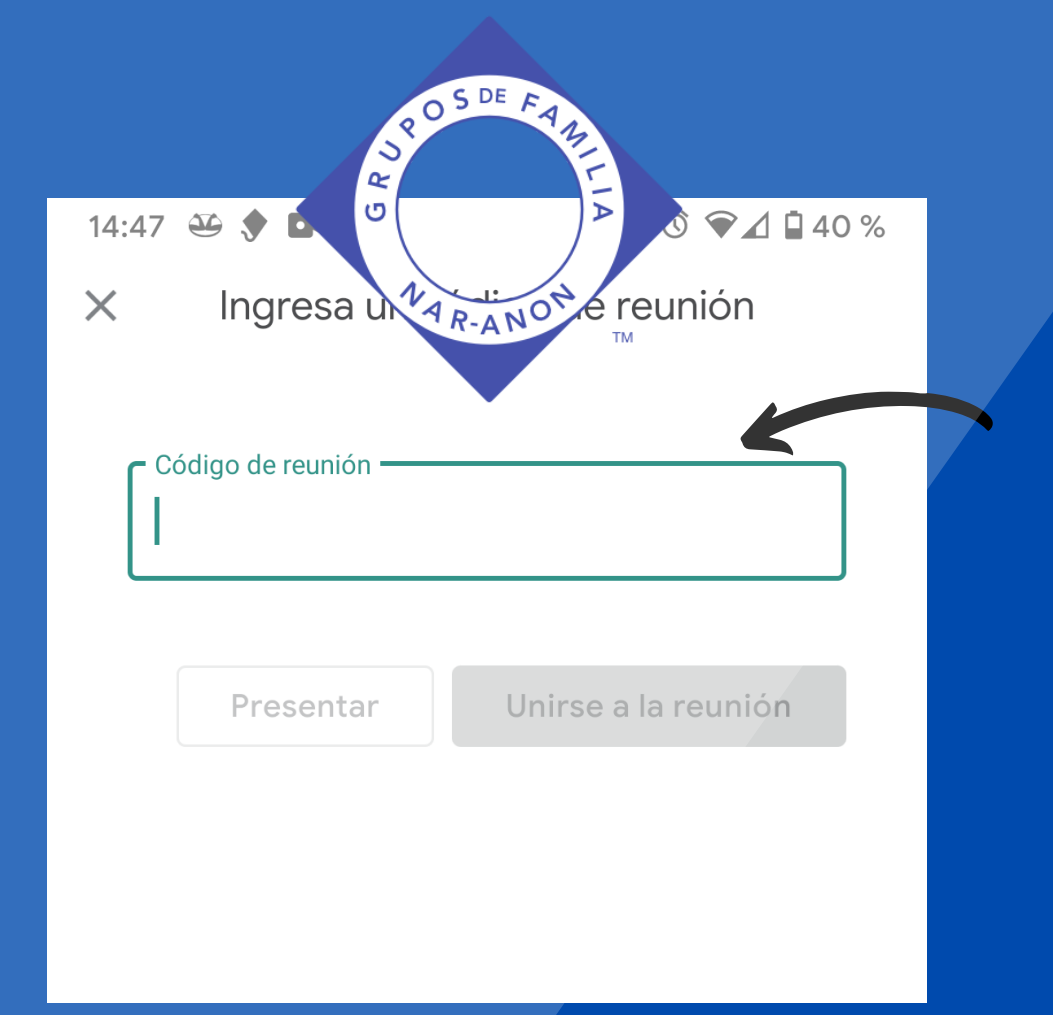

### O Agregar el código

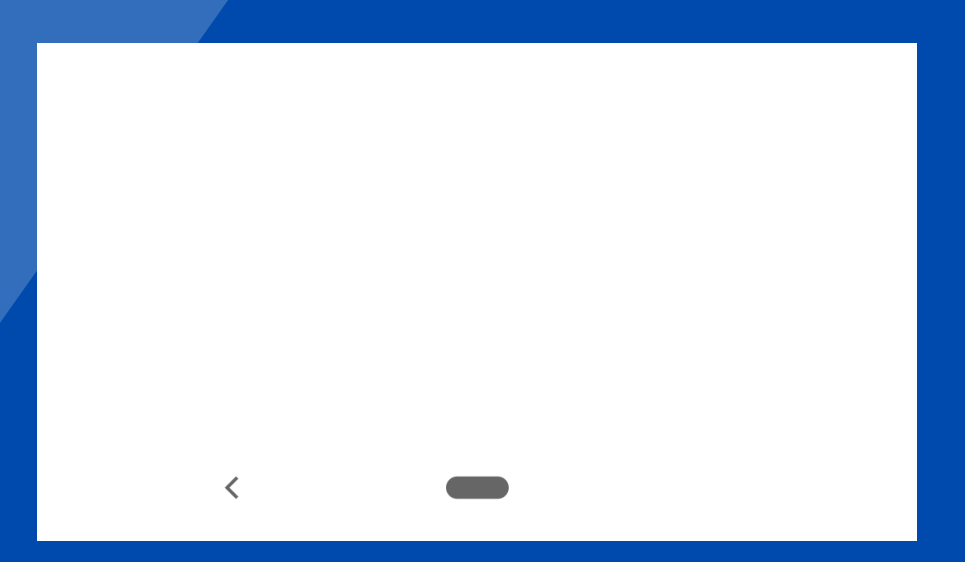

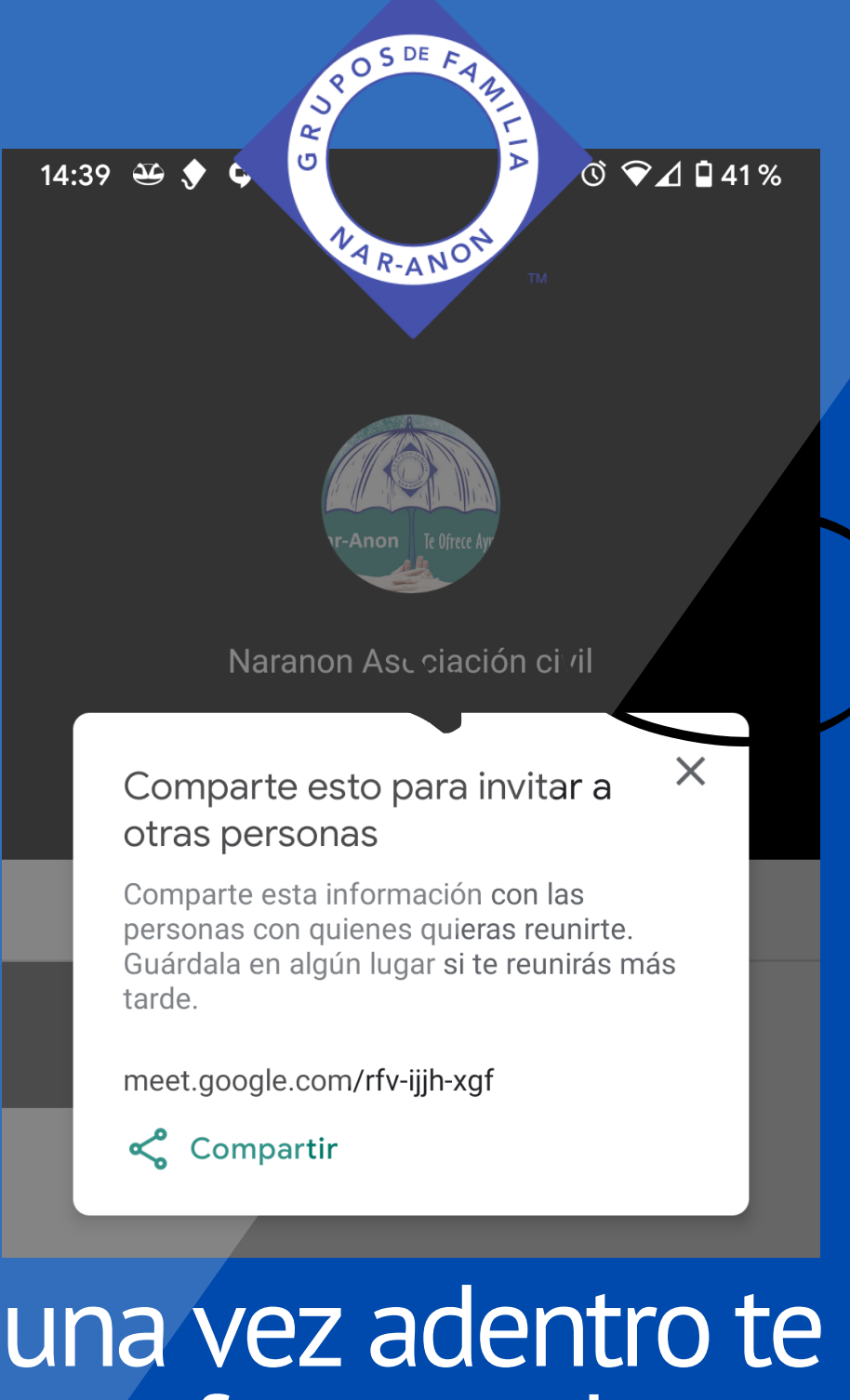

ofrece poder compartir el link de la reunión

<

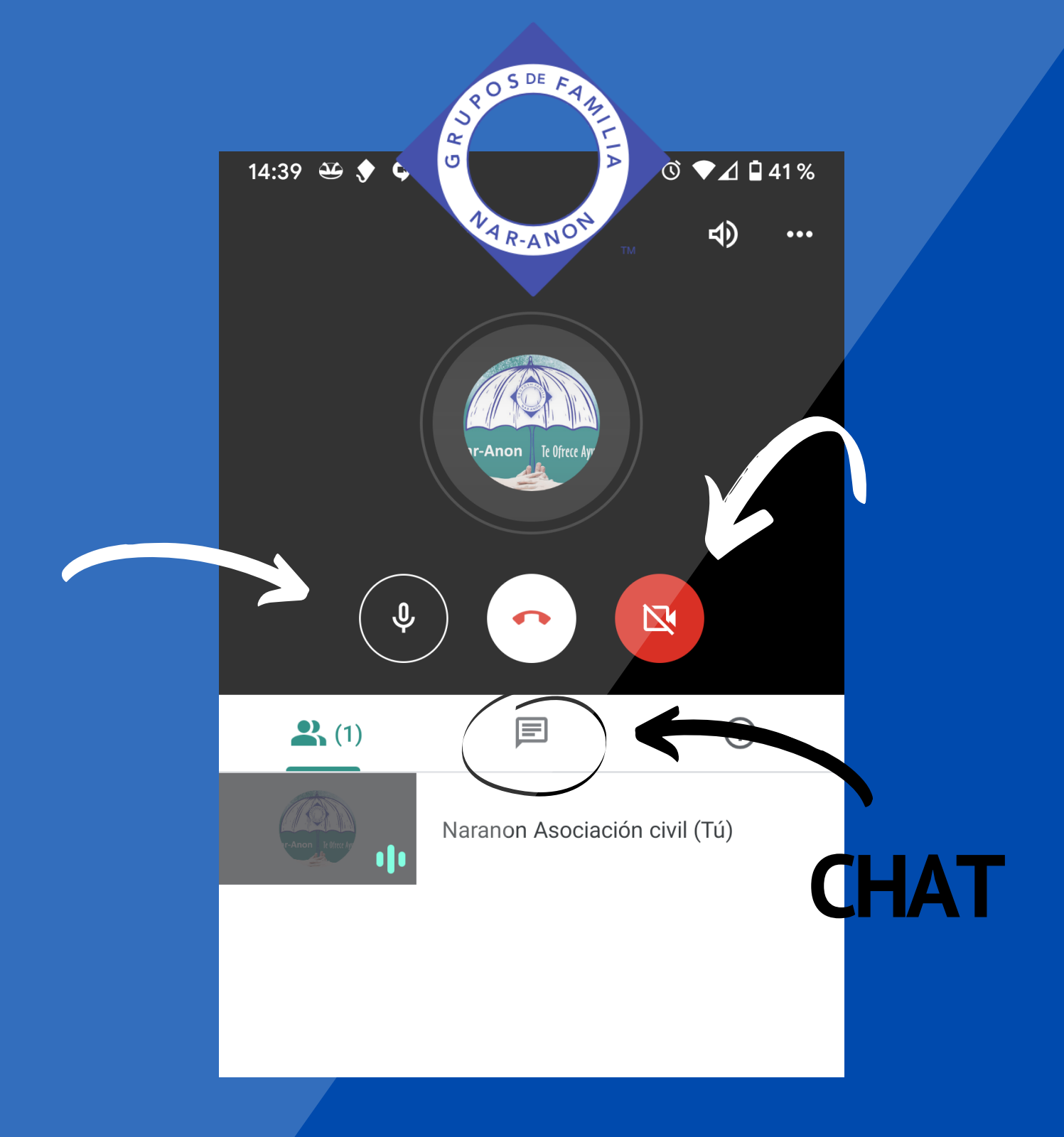

# Tocando en la imagen te da la opción de mutear el micrófono o apagar y prender la cámara

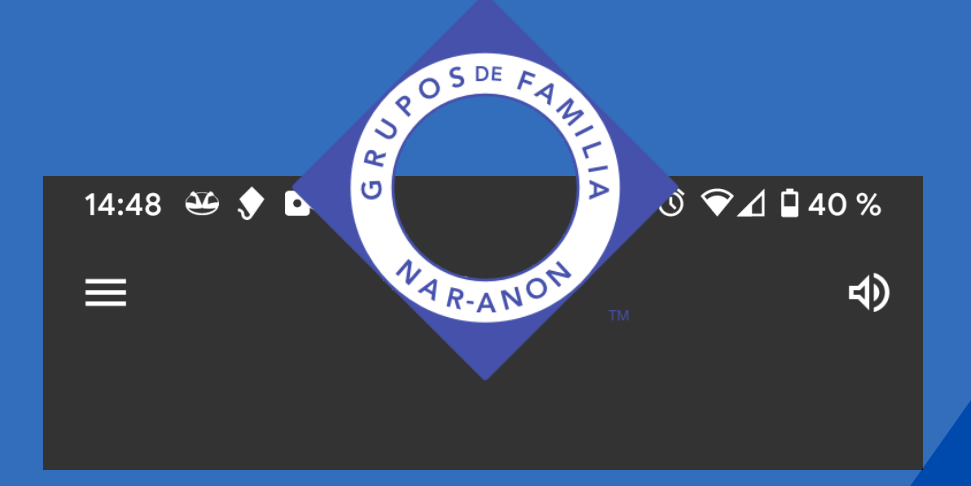

#### la opción presentar es solo para compartir la pantalla, no es conveniente activarlo.

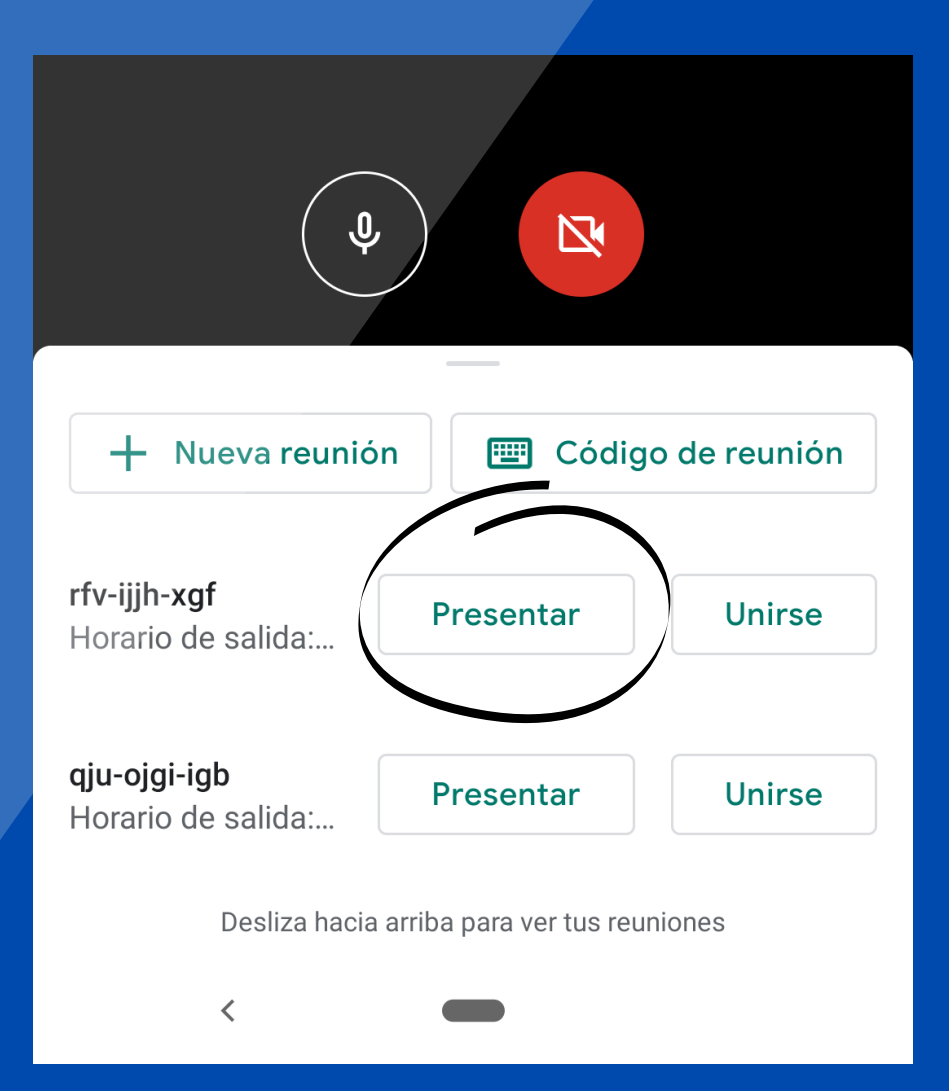

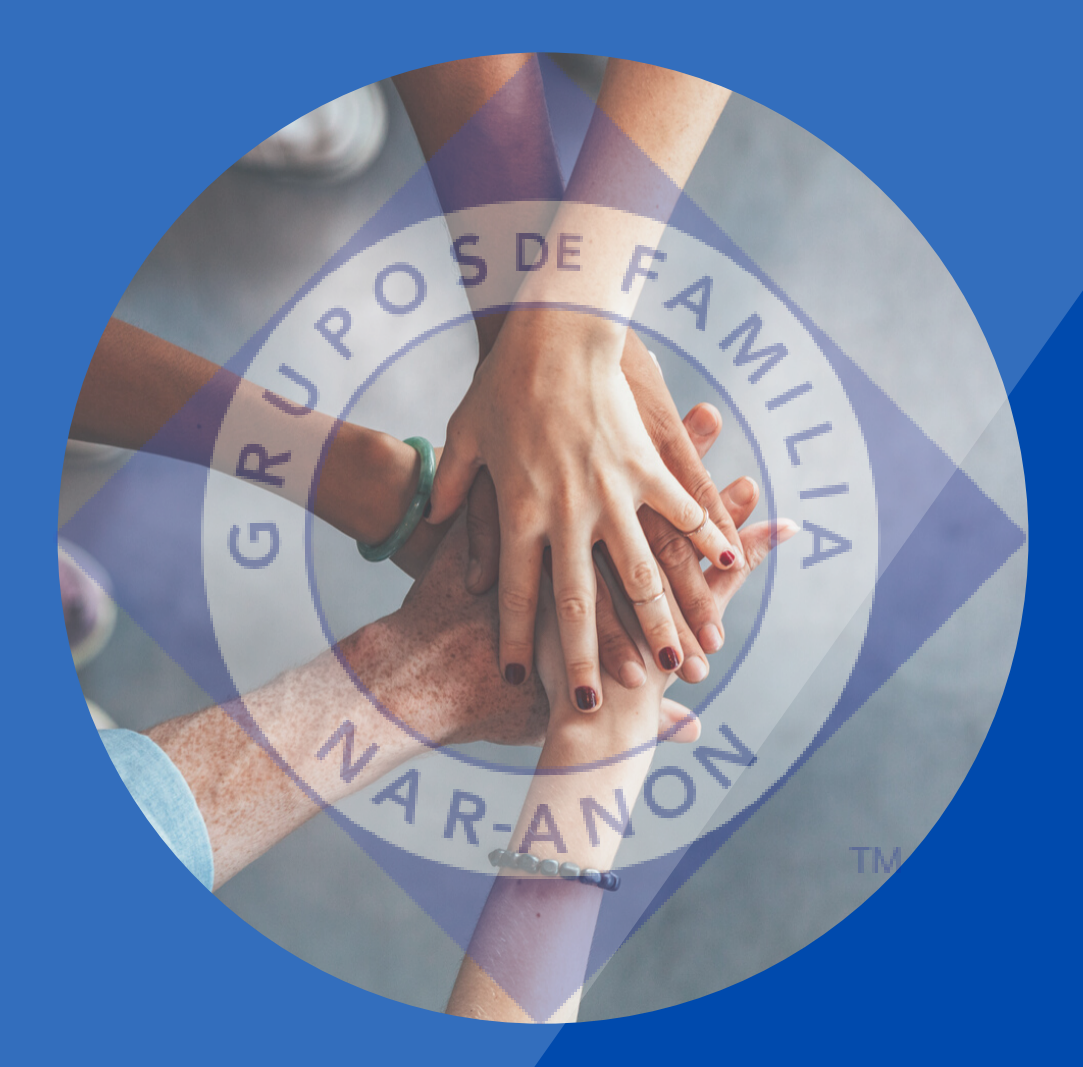

# Sigamos pasando el mensaje

**TUTORIALES NAR-ANON**